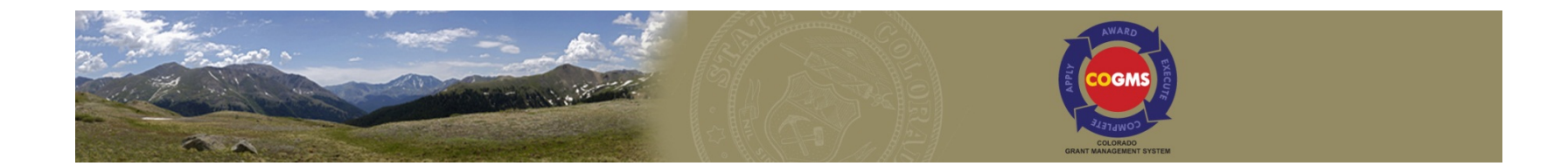

### Colorado Department of Public Safety Division of Criminal Justice

#### 2015 COGMS User Account and Applicant Profile Creation

December 30, 2014

## **OVERVIEW**

Description of COGMS

 How to set up a User Profile, Applicant Account, Register for a Funding Opportunity, and Create a Project.

Returning Applicants

# WHAT IS COGMS?

 On-line grant management system that standardizes the grant application process and is housed on a secure, web-based platform.

 Includes multiple state agencies' funding opportunities

Application through grant closeout

# **IMPORTANT NOTES**

 COGMS works with most internet browsers, including Internet Explorer (version 8 or 9), Safari, and Mozilla Firefox.

Recommend that you DO NOT use <u>Chrome or</u> <u>Internet Explorer 10 or 11</u>, as there are compatibility issues with these browsers.

# **DEFINITION OF COMMON TERMS**

- <u>Registrant</u>: An individual or sole proprietor that creates a Username and Password. Multiple *Registrants* can exist under a single *Applying Agency* (Applicant).
- <u>Profile</u>: Username, Password and Email information created during the *Registrant* step. Each Individual Registrant will have a profile.
- **<u>Applicant</u>**: Agency applying for a funding opportunity.
  - An Applicant (Agency/Entity) account may contain multiple Registrants (Individuals).
  - Each new applying Agency must go through a State verification process to avoid duplicate entries. Please allow 5 business days for this process and ensure ample time is allowed prior to the deadline of a grant funding opportunity.
  - <u>New</u>: Large Agencies may have multiple Applicant accounts to reflect business units.

# **STEPS To Getting Started in COGMS**

- You may use the *Registration Wizard* or follow the a 5 Step process outlined in the following slides.
- Continuation Users: You or your Agency has used COGMS before OR State personnel created an account for you and contacted you with your account information. Use the 5 Step process.
- New Users: You or your Agency have never used COGMS to apply for a grant within the State of Colorado. You may use the *Registration Wizard* or follow the a 5 Step process.

# What Steps should I use?

| Status                                                                                                    | Step(s)                                                  |
|----------------------------------------------------------------------------------------------------|----------------------------------------------------------|
| You or your Agency has never used COGMS to apply for a grant within the State of Colorado.                                                 | 1-5                                                      |
| You are new to COGMS, but State personnel created an account for you and contacted you with your account information.                      | 3-5                                                      |
| You are a returning user applying within the same business unit as prior Applications.                                                     | 3-5                                                      |
| You are a returning user applying within the same business<br>unit as prior Applications, but need to update Agency/Entity<br>Information. | 2 (edits and complete),<br>3-5                           |
| My Agency has an Applicant Account, but I do not have access to it.                                                                        | 1, then contact the system administrator for your Agency |
| Your Agency has an Applicant Account, but it is under a different business unit. * You, as a user, have an account.                        | 2-5                                                      |
| Your Agency has an Applicant Account, but it is under a different business unit. * You, as a user, do NOT have an account.                 | 1-5                                                      |

# **5 STEPS To Getting Started in COGMS**

<u>Step 1</u>: Create User account – Individual

<u>Step 2</u>: Create Applicant account –Agency/Entity

Step 3: Register the Applicant for the Funding Opportunity

Step 4: Create a Project

Step 5: Complete AND submit the Application or Intent to Apply

# **IMPORTANT NOTES**

- All Applicants must Register for the Funding Opportunity (Step 3) no later 5 business days prior to the Application or Intent to Apply Deadline.
  - Applicant account validation by the state may take up to 5 days.
- You can continue working on your Project Application or Intent to Apply (Step 5) while validation is in process, but you will not be able to submit it until your Applicant account is validated.

# **ACCESSING THE COGMS**

#### https://g3.state.co.us/grantium/frontOffice.jsf

#### 🔁 Front Office

| Front Office Portal Username: Password: |                                                                                                    |
|-----------------------------------------|----------------------------------------------------------------------------------------------------|
| Login<br>Forgot your password?          | State of Colorado Grant Management System<br>Welcome to the State of Colorado's electronic Grant Management System (COGMS)! Please click HERE for detailed guidance on<br>the steps required to login, research, apply and manage grant applications through COGMS. The new system standardizes the grant<br>application process and is housed on a secure, web-based platform.                                                                                                    |
| Locale:<br>English (U.S.)               | Important Notes:                                                                                                    |
| Browse Funding<br>Opportunities         | <ul> <li>The software includes Enterprise embedded instructions for most every screen by clicking on the [Show] and [Hide] expandable options; however, the instructions are not specific to the State of Colorado. Although some information may be useful, please reference the COGMS Instructions, which encompass the necessary information to successfully create a Profile, as well as research, apply and manage grant applications.</li> <li>The system does not include ALL funding opportunities within Colorado State Government, but will be added over the course of time. If a specific grant funding opportunity cannot be located, please contact the grant administrator listed on the Department and Division website at (http://www.colorado.gov/government/government/state-agencies.html).</li> </ul> |

### **STEP 1: CREATE USER ACCOUNT** *CREATE PROFILE*

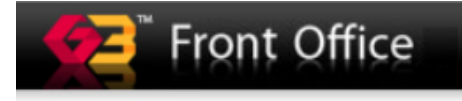

#### Front Office Portal

Username:

| _ |   |   |   |     |    |    |   |   |
|---|---|---|---|-----|----|----|---|---|
| D |   | C | c | 1.4 | 10 | 10 | А | ٠ |
|   | a | 0 | 0 | W   | 10 |    | u | ٠ |

| _ | 0 | ain |
|---|---|-----|

Forgot your password?

Locale:

English (U.S.)

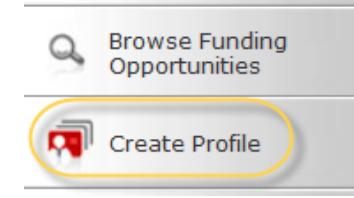

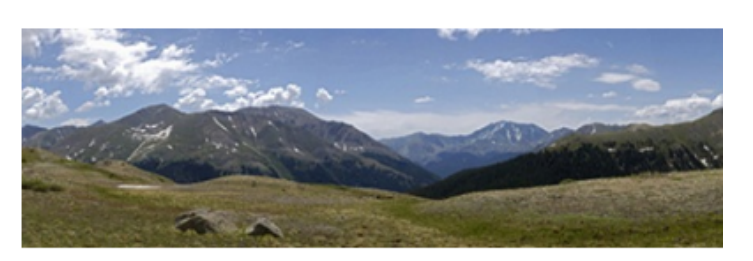

#### State of Colorado Grant Management System

Welcome to the State of Colorado's electronic Grant Man steps required to login, research, apply and manage grant appl process and is housed on a secure, web-based platform.

#### Important Notes:

- The software includes Enterprise embedded instructions however, the instructions are not specific to the State of COGMS Instructions, which encompass the necessary manage grant applications.
- The system does not include ALL funding opportunities specific grant funding opportunity cannot be located, ple

#### Click on Create Profile.

#### Notes:

A user (individual), when linked to an *Applicant account* becomes a *Registrant*.

Do not confuse *Profile* (individual account) with *Applicant* (Agency/Entity).

Each individual user should have his/her own profile. Individuals may be linked to one or more *Applicants*.

#### **STEP 1: CREATE USER ACCOUNT COMPLETE AND SAVE**

#### User Account

\* First Name: Alexander

Middle Name:

\* Last Name: Smith

| * Email: | Alexander@state.co.us |
|----------|-----------------------|

\* Email Confirm: Alexander@state.co.us

Enter your (the individual) information as shown below and click Save

\* Default Application Language

| e: | Englis | h (U | .S.) |  |
|----|--------|------|------|--|
|    |        |      |      |  |

\* User Name: Asmith

| Name | ASmith |
|------|--------|
|      |        |

| * Password: | ••• |
|-------------|-----|
|-------------|-----|

\* Confirm Password:

\* Personal Confirmation Question:

\* Personal Confirmation Answer:

| •••               |  |
|-------------------|--|
| •••               |  |
| My favorite color |  |
| blue              |  |

Save

#### **STEP 1: CREATE USER ACCOUNT** *CONFIRMATION*

| User A                          | ccount                |
|---------------------------------|-----------------------|
| * First Name:                   | Alexander             |
| Middle Name:<br>* Last Name:    | Smith                 |
| * Email:                        | Alexander@state.co.us |
| * Email Confirm:                | Alexander@state.co.us |
| * Default Application Language: | English (U.S.) -      |
| * User Name:                    | ASmith                |
| Sa                              | ive                   |

If the username you selected is already in use, you will be prompted to select another username.

If the email address is already in use, please contact DCJ to find out what your next steps are.

If there are no errors, click SAVE again to confirm the account creation.

### **STEP 2: CREATE AN APPLICANT ACCOUNT** *APPLICANTS*

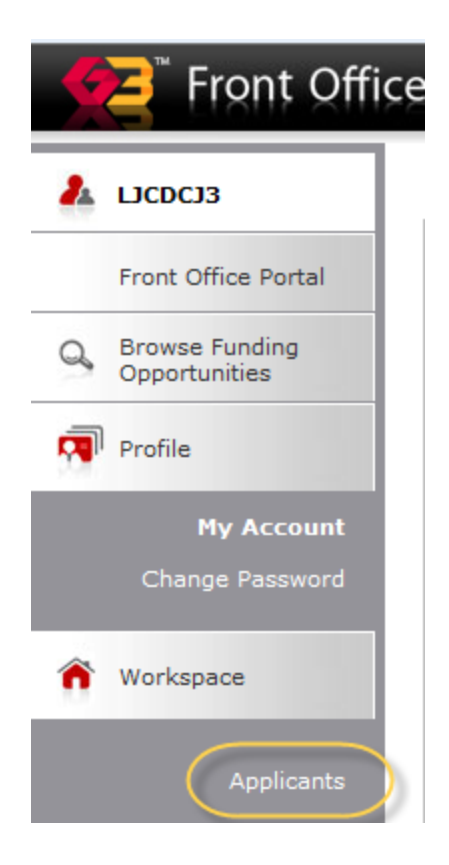

This step creates a new Agency/Entity account. Part of the State validation process is to check for duplicate Applicant accounts.

If you believe your Agency may already have an account, or you are unsure if you should create a secondary account for your business unit, please contact the appropriate individual listed under "contact us" at the bottom left of your screen.

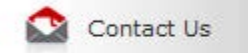

Returning users editing/update Agency information, click on Applicants and skip to slide 16. Once a profile has been validated there are very few reasons why it should be changed. Please consult your Program Manager to determine what updates/if any are needed.

#### **STEP 2: CREATE AN APPLICANT ACCOUNT** *CREATING A NEW APPLICANT*

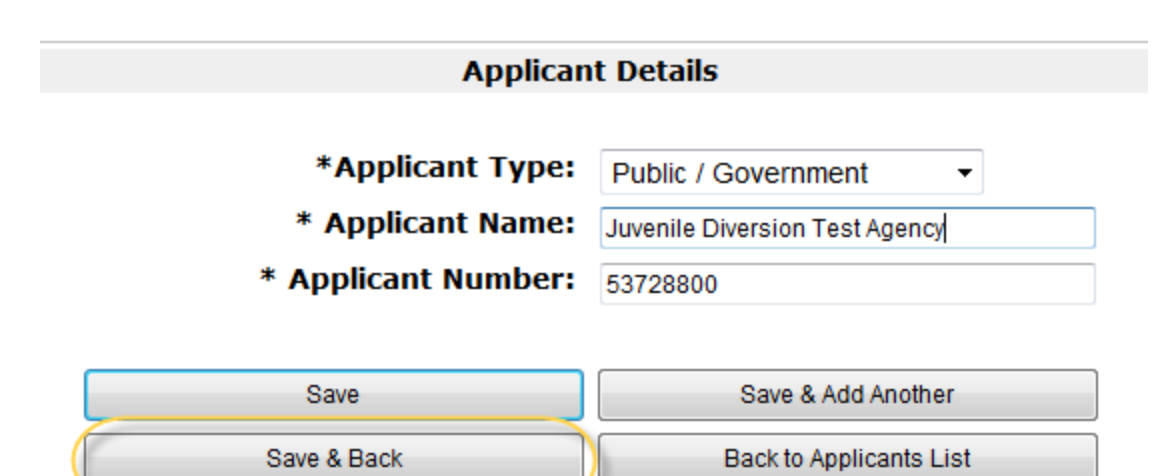

**APPLICANT TYPE**: Select the Applicant Type for the Agency you creating the Profile.

**APPLICANT NAME:** This is the trade name/business name that your Agency operates under

APPLICANT NUMBER: The

COGMS automatically generates this number.

Click Save & Back

#### **STEP 2: CREATE AN APPLICANT ACCOUNT** *OPEN APPLICANT ACCOUNT*

| 2. | ASmith                               | Applicant: Juvenile Diversion Test Agency (53728800)        |                    |
|----|--------------------------------------|-------------------------------------------------------------|--------------------|
|    | Front Office Portal                  | Applicants                                                  |                    |
| 0  | Browse Funding<br>Opportunities      | Open Applicant Name Applicant Number                        | Number of Projects |
| -  | Profile                              | Livenile Diversion Test Agency 53728800                     | 0                  |
|    | My Account                           |                                                             |                    |
|    | Change Password                      |                                                             |                    |
| Â  | Workspace                            |                                                             |                    |
|    | Applicants                           |                                                             |                    |
|    | Funding Opportunity<br>Registrations |                                                             |                    |
|    | Projects                             | Click on the folder button 💦 to open and complete/edit your |                    |
|    | Submissions                          | Applicant Profile.                                          |                    |

Returning Users updating the Applicant go to slide 27.

#### **STEP 2: CREATE AN APPLICANT ACCOUNT** *GENERAL INFORMATION*

| LJCDCJ3                |                                        | General In                       | nformation             |             |
|------------------------|----------------------------------------|----------------------------------|------------------------|-------------|
| icant Name:            | * Applicant                            | Agency Name:                     | LJC_DCJ Test Profile 3 |             |
| DCJ Test Profile 3     | * App                                  | licant Number:                   | 63671653               |             |
| icant Number:<br>/1653 | * Applicant "Doing Busir<br>under a pa | ness As" (DBA)<br>arent company: | select 🔻               |             |
| Applicant Profile      | * Leg                                  | al Entity Name:                  |                        |             |
| Applicant Prome        |                                        | * Entity Type:                   | Public / Government 👻  |             |
| eral Information       | * Er                                   | ntity Sub-Type:                  | State                  | <b>~</b>    |
| tact Information       |                                        | * DUNS # + 4:                    |                        |             |
| mission Summary        | * Tax I                                | dentification #:                 |                        | ?           |
|                        | * Registe                              | ered with SAM:                   | select 🔻               |             |
|                        | * Is your Agency locate                | ed in Colorado?                  | Yes 🔹                  |             |
| ort to PDF             | * US Congre                            | ssional District:                | select 🔻               |             |
| PDF Viewer             | * State                                | Senate District:                 | select 🔻               |             |
| to Applicants List     | * State                                | House District:                  | select 🔻               |             |
|                        | * Colorado J                           | Judicial District:               | select 🔻               |             |
|                        | * Are you a State of Cold              | orado Agency?:                   | select 🔻               |             |
|                        |                                        |                                  |                        |             |
|                        | Save                                   | Save &                           | & Back                 | Save & Next |
|                        |                                        | Check                            | Snelling               |             |

Fields marked with an \* are mandatory.

See the following pages for instructions on each field.

Click **Save & Next** after all fields are completed.

Note: This formlet contains mandatory fields for which no value has been saved.

G

### **STEP 2**: CREATE AN APPLICANT ACCOUNT GENERAL INFORMATION - DETAILS

**Applicant Agency Name:** This is the Agency name entered when the Agency account was created. If your profile has not yet been validated by the state and you have not yet created an application/intent to apply (i.e. new users) and there is an error/typo in the Agency name, contact the individual under "Contact Us" for the Funding Opportunity you are applying for.

Applicant Number: The COGMS automatically generates this number. This is read-only

Applicant "Doing Business As" (DBA) under a parent company: Select Yes or No. See table below for examples.

**Legal Entity Name:** The legal name may be different than the Applicant Name entered. See the table below for examples.

| Applicant Agency Name             | DBA | Legal Entity Name                       |
|-----------------------------------|-----|-----------------------------------------|
| Juvenile Diversion Test Applicant | No  | Juvenile Diversion Test Applicant, Inc. |
| Lakewood Police Department        | Yes | City of Lakewood                        |
| Division of Child Welfare         | Yes | Colorado Department of Human Services   |

**Entity Type:** Pre-populated from Applicant Details screen. If your profile has not yet been validated by the state and you have not yet created an application/intent to apply (i.e. new users) and there is an error/typo in the Agency name, contact the individual under "Contact Us" for the Funding Opportunity you are applying for.

Entity Sub-Type: Choose from the dropdown options that reflects your Internal Revenue Service (IRS) designation.

### **STEP 2: CREATE AN APPLICANT ACCOUNT** *GENERAL INFORMATION – DETAILS (Cont.)*

**DUNS# + 4:** Enter the Applicant Agency's Dun & Bradstreet Data Universal Numbering System (DUNS) number which is a unique 9 digit number (some agencies may have an additional 4 numbers) that identifies an organization and helps track the distribution of grant money. These are required as part of the implementation of the Federal Funding Accountability and Transparency Act of 2006 (Transparency Act) that went into effect January 1, 2009.

**Tax Identification #:** Federal Employer ID Number; this is a 9 digit number used by the finance department to report to the IRS; this is not the agency's federal tax-exempt number.

**Registered with SAM:** Select YES or NO. All potential grant applicants who plan to apply for funding from the Colorado Division of Criminal Justice must assure that their agency has registered with the System for Award Management **(SAM)** database. This is required as part of the implementation of the Federal Funding Accountability and Transparency Act of 2006 (Transparency Act) that went into effect January 1, 2009. An application cannot be submitted unless you have registered with **SAM**.

**SAM Expiration Date:** Enter the SAM expiration date using the provided calendar or the month/day/year method. (Visible only if you selected "Yes" to the previous question.)

### **STEP 2**: CREATE AN APPLICANT ACCOUNT GENERAL INFORMATION – DETAILS (Cont.)

Is your Agency located in Colorado? Select Yes or No.

**US Congressional District:** Select the US Congressional District where the legal entity is located. (Visible only if you selected "Yes" to the previous question.)

State Senate District: Select the State Senate District where the legal entity is located.

State House District: Select the State House District where the legal entity is located.

**Colorado Judicial District:** Select the Colorado Judicial District where the legal entity is located.

**Are you a State of Colorado Agency?:** Select Yes or No. (Visible only if you selected "State" as your Entity Sub-Type.)

**Agency Initials:** Enter your State Agency/Division Initials (i.e. CDPS). (Visible only if your Agency is a State of Colorado Agency.)

**COFRS Agency Code:** Enter your 4 digit CORE code (i.e. RDAA) (Visible only if you selected "State" as your Entity Sub-Type.) (Visible only if your Agency is a State of Colorado Agency.)

#### **STEP 2: CREATE AN APPLICANT ACCOUNT** *CONTACT INFORMATION*

| CJ3                     | Contac                        | ct Information             |
|-------------------------|-------------------------------|----------------------------|
|                         | ;   H   I   J   K   L   M     |                            |
| aber: View Contact Type | First Name<br>This list conta | Last Name<br>ains no items |
|                         |                               |                            |
| icant Profile           |                               |                            |
| ormation                | Васк                          | Next                       |
| rmation                 |                               |                            |
| Summary                 |                               |                            |
|                         |                               |                            |
| DF                      | •                             |                            |
|                         | ct" icon 🛄 to add a con       | tact narcan                |

This contact list is NOT linked to COGMS auto-generated emails.

The Applicant account profile requires that <u>ONE</u> <u>Primary Contact</u> be entered. The Primary Contact is the person the State will contact with any questions regarding this Applicant account. You may also enter information for the Project Director, Signature Authority, Financial Officer or Implementing Agency here or later in the Project Application.

#### **STEP 2: CREATE AN APPLICANT ACCOUNT** *CONTACT DETAILS*

Contact Details

#### 🦺 LJCDCJ3

Applicant Name: LJC\_DCJ Test Profile 3 Applicant Number: 63671653

Applicant Profile

General Information Contact Information Address Information Submission Summary

Export to PDF Get PDF Viewer

Back to Applicants List

| Contact In        | formation                     |
|-------------------|-------------------------------|
| * Contact Type:   | Primary Contact               |
| * Salutation:     | Mr. •                         |
| * First Name:     | Alexander                     |
| * Last Name:      | Smith                         |
| * Title:          | Grant and Contact Coordinator |
| * Agency Name:    | DCJ Test Agency               |
| * Address Line 1: | 700 Kipling Street            |
| Address Line 2:   |                               |
| * City/Town:      | Denver -                      |
| * State:          | Colorado -                    |
| * Zip Code + 4:   | 80215-5897                    |
| * Phone Number:   | 303-123-4567                  |
| Fax:              |                               |
| * Email Address:  | ASmith@DCJTestAgency.com      |
|                   |                               |
| Save              | Save & Add Another            |

Fields marked with an \* are mandatory.

Note: The Zip Code + 4 is required.

Click **Save & Next** after all fields are completed or **Save & Add Another** to add another contact.

| Save                | Save & Add Another |
|---------------------|--------------------|
| Save & Back to List | Back to List       |
| Checks              | Spelling           |

#### **STEP 2: CREATE AN APPLICANT ACCOUNT** *COMPLETE CONTACT INFORMATION*

| LJCDCJ3                               |     | Ĺ        |                   |                    | Contact Info  | rmation      |                                |
|---------------------------------------|-----|----------|-------------------|--------------------|---------------|--------------|--------------------------------|
| plicant Name:<br>C_DCJ Test Profile 3 | All | A B      |                   | G H I J First Name | K   L   M   N |              | 8   S   T   U   V   1          |
| licant Number:                        |     | ()<br>() | Drimary Contact   | Alexander          | Cmith         | 202 122 4567 |                                |
| 1653                                  |     | 9        | Philliary Contact | Alexander          | Siniu         | 505-125-4507 | ASITITITIED COT restAgency.com |
| Applicant Profile                     |     |          |                   |                    | 1             |              |                                |
|                                       |     |          |                   |                    |               |              |                                |
| ral Information                       |     |          |                   | Back               |               | Next         |                                |
| act Information                       |     |          |                   |                    |               |              |                                |
| ission Summary                        |     |          |                   |                    |               |              |                                |
| ,                                     |     |          |                   |                    |               |              |                                |
|                                       |     |          |                   |                    |               |              |                                |
| _                                     |     |          |                   |                    |               |              |                                |
| rt to PDF<br>PDF Viewer               |     |          |                   |                    |               |              |                                |
|                                       |     |          |                   |                    |               |              |                                |
| k to Applicants List                  |     |          |                   |                    |               |              |                                |

Once all contacts are listed, click **Next**.

#### **STEP 2: CREATE AN APPLICANT ACCOUNT** *ADDRESS INFORMATION*

|                         | Address Ir                                                  | nformation    |             |  |
|-------------------------|-------------------------------------------------------------|---------------|-------------|--|
|                         | DCILeg                                                      | al Entity     |             |  |
| Applicant Name:         | * Address Line 1:                                           |               |             |  |
| Applicant Number:       | Address Line 2                                              |               |             |  |
| 63671653                | * City/Town:                                                | select        | •           |  |
| Applicant Profile       | * County:                                                   | select 🔻      |             |  |
|                         | * State:                                                    | select 👻      |             |  |
| General Information     | * Country:                                                  | United States | •           |  |
| Address Information     | * Zip Code + 4:                                             |               | ?           |  |
| Submission Summary      |                                                             |               |             |  |
|                         | LJC_DCJ Te                                                  | est Profile 3 |             |  |
|                         | * Applicant Agency Address same<br>as Legal Entity Address: | No -          |             |  |
| Export to PDF           | * Address Line 1:                                           |               |             |  |
|                         | Address Line 2:                                             |               |             |  |
| Back to Applicants List | * City/Town:                                                | select        | •           |  |
|                         | * County:                                                   | select ·      |             |  |
|                         | * State:                                                    | select ·      |             |  |
|                         | * Country:                                                  | select        | •           |  |
|                         | * Zip Code + 4:                                             |               | ?           |  |
|                         | Save Save 8                                                 | & Back        | Save & Next |  |

The Entity Name in the gray boxes are pre-populated from the **General Information** screen.

If the Applicant address and Legal Entity address are the same, click "Yes" and you will not be required to enter the same address twice.

Once done click **Save & Next**.

#### **STEP 2: CREATE AN APPLICANT ACCOUNT** *SUBMISSION SUMMARY - ERRORS*

| 🦺 LJCDCJ3                               | Sub                                       | mission Summary                                           |
|-----------------------------------------|-------------------------------------------|-----------------------------------------------------------|
| pplicant Name:<br>JC_DCJ Test Profile 3 | Page                                      | Last Updated                                              |
| pplicant Number:<br>3671653             | General Information                       | 12/30/2014                                                |
|                                         | Contact Information                       | Please Complete                                           |
| Applicant Profile                       | Address Information                       | 12/30/2014                                                |
| neral Information                       |                                           |                                                           |
| ntact Information                       |                                           | Notes:                                                    |
| ubmission Summary                       | • Contact Inform                          | pation list contains 1 incomplete item                    |
|                                         | Contact mon                               | ation ist contains 1 incomplete item.                     |
|                                         |                                           |                                                           |
| port to PDF                             | Once you have provided all the required i | nformation in your Applicant Profile, please click on the |
|                                         | "Com                                      | plete" button below.                                      |
| ck to Applicants List                   |                                           |                                                           |
|                                         | Note that it will take up to 5 days       | for the State to complete the required validation.        |
|                                         | Back                                      | Next                                                      |
|                                         |                                           | Export to PDF                                             |
|                                         |                                           | Get PDF Viewer                                            |
|                                         |                                           | Complete                                                  |

If there are any incomplete sections you will not be able to **Complete** your profile until the items are resolved.

In this example, the Contact Information has an incomplete field.

#### **STEP 2: CREATE AN APPLICANT ACCOUNT** *SUBMISSION SUMMARY – COMPLETE*

| 🚣 LJCDCJ3                                 |                                                                               | Submission Summary                                                                                                    |
|-------------------------------------------|-------------------------------------------------------------------------------|----------------------------------------------------------------------------------------------------|
| Applicant Name:<br>LJC_DCJ Test Profile 3 | Page                                                                          | Last Updated                                                                                                    |
| 3671653                                   | General Information                                                           | 12/30/2014                                                                                                    |
|                                           | Contact Information                                                           | 12/30/2014                                                                                                    |
| Applicant Profile                         | Address Information                                                           | 12/30/2014                                                                                                    |
| Address Information<br>Submission Summary | Once you have provided all the requi<br>"<br>Note that it will take up to 5 d | red information in your Applicant Profile, please click on the<br>Complete" button below.<br>ays for the State to complete the required validation. |
| xport to PDF<br>Set PDF Viewer            | Back                                                                          | Next                                                                                                    |
| ack to Applicants List                    |                                                                               | Export to PDF                                                                                                    |
|                                           |                                                                               | Get PDF Viewer                                                                                                    |
|                                           |                                                                               | Complete                                                                                                    |

Once all issues are resolved, the screen should then indicate a date for each item in the Submission Summary list.

If user is satisfied with the Applicant Profile information entered, click on the *Complete* button.

### **STEP 2: CREATE AN APPLICANT ACCOUNT** SUBMISSION SUMMARY - CONFIRMATION/EDITS

|                                                       | Submission Su                                                                                                    | mmary                                                                                                    |
|-------------------------------------------------------|----------------------------------------------------------------------------------------------------|----------------------------------------------------------------------------------------------------|
| pplicant Name:<br>JC_DCJ Test Profile 3               | Page                                                                                                    | Last Updated                                                                                                    |
| pplicant Number:                                      | General Information                                                                                                    | 12/30/2014                                                                                                    |
|                                                       | Contact Information                                                                                                    | 12/30/2014                                                                                                    |
| Applicant Profile                                     | Address Information                                                                                                    | 12/30/2014                                                                                                    |
| iontact Information<br>ddress Information             |                                                                                                    |                                                                                                    |
| ibmission Summary                                     | Once you have provided all the required informatior<br>"Complete" butt<br>Note that it will take up to 5 days for the Stat                                                 | in your Applicant Profile, please click on the<br>on below.<br>e to complete the required validation.              |
| port to PDF<br>et PDF Viewer                          | Once you have provided all the required informatior<br>"Complete" butt<br>Note that it will take up to 5 days for the Stat                                                 | in your Applicant Profile, please click on the on below.<br>e to complete the required validation.                 |
| port to PDF<br>tr PDF Viewer<br>ck to Applicants List | Once you have provided all the required informatior<br>"Complete" butt<br>Note that it will take up to 5 days for the Stal<br>Back<br>Export to PC                         | in your Applicant Profile, please click on the<br>on below.<br>e to complete the required validation.              |
| Applicants List                                       | Once you have provided all the required informatior<br>"Complete" butt<br>Note that it will take up to 5 days for the Stat<br>Back<br>Export to PC<br>Get PDF View         | in your Applicant Profile, please click on the<br>on below.<br>e to complete the required validation.              |
| submission Summary                                    | Once you have provided all the required information<br>"Complete" butt<br>Note that it will take up to 5 days for the Stat<br>Back<br>Export to PD<br>Get PDF View<br>Edit | in your Applicant Profile, please click on the<br>on below.<br>e to complete the required validation.<br>Next<br>F |

Once you have Complete your Applicant Profile it is locked down for editing. You will see the message, *This e.Form has been marked as complete*. To return to the main Front Office Menu, click on *Back to Applicants List*.

If you need to edit any information, click on *Edit*, make the appropriate changes and then you must click on the *Complete* button again once all changes are done.

The State will NOT be prompted to review your profile until you complete Step 3 (Register the Applicant for the Funding Opportunity).

### **STEP 3:** REGISTER FOR FUNDING OPPORTUNITY FUNDING OPPORTUNITY REGISTRATIONS

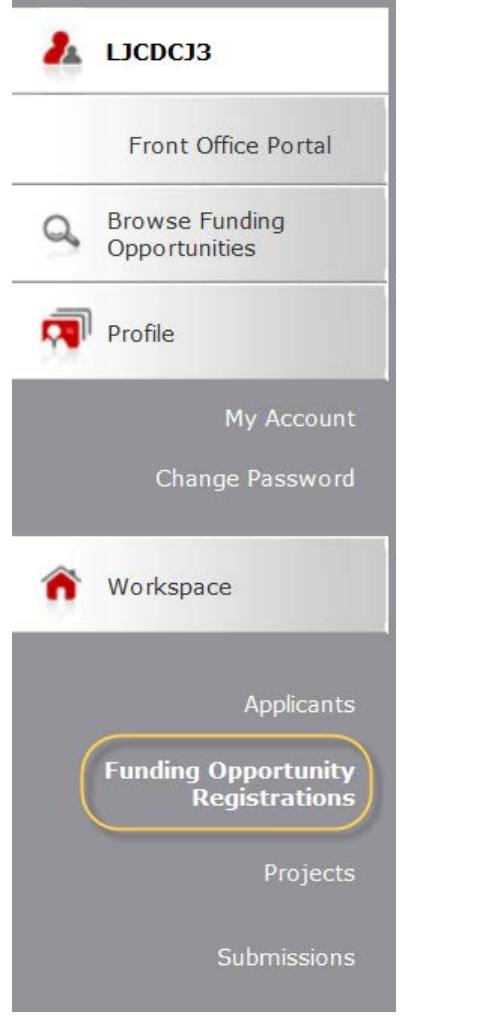

Click on Funding Opportunity Registration.

### **STEP 3**: REGISTER FOR FUNDING OPPORTUNITY FUNDING OPPORTUNITY REGISTRATIONS

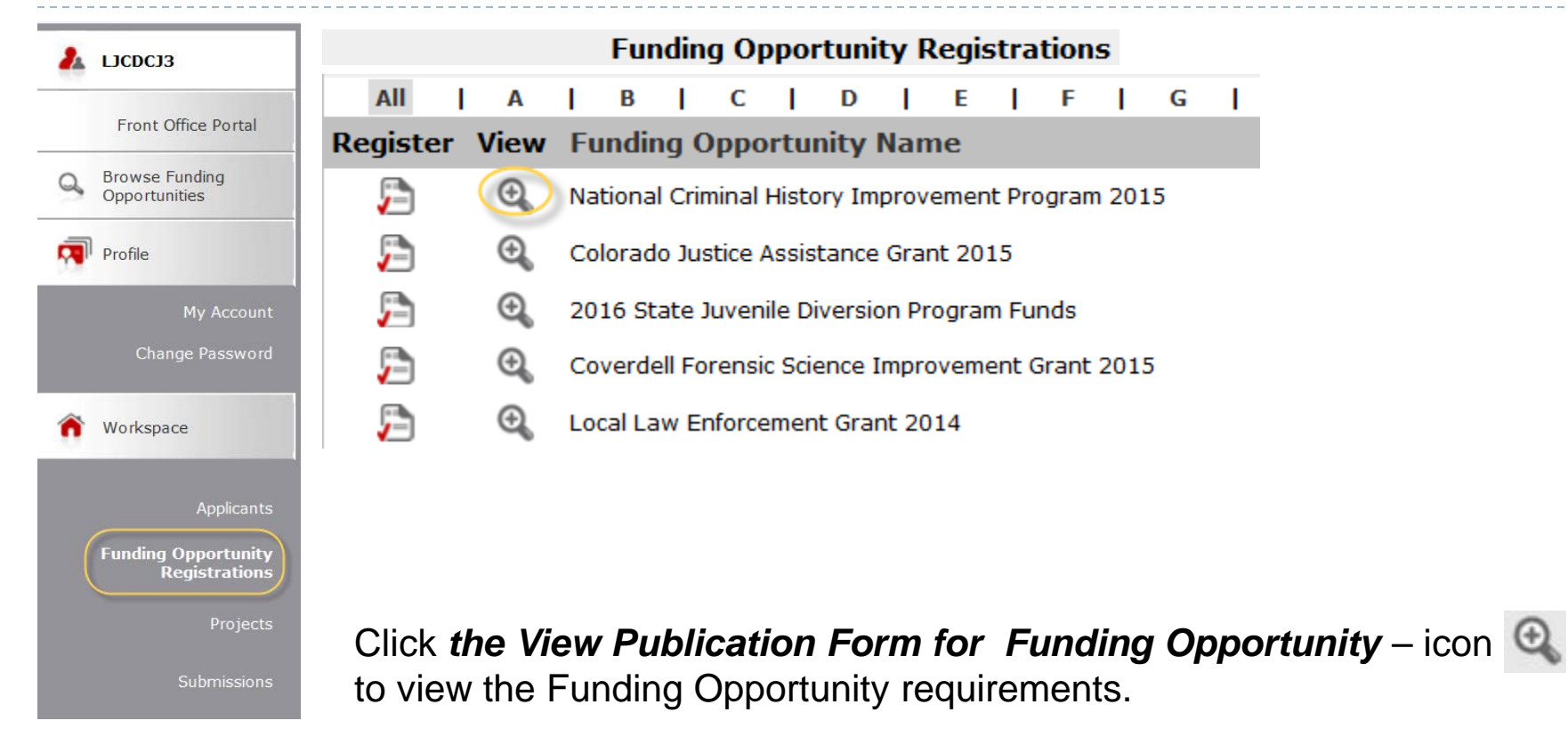

There may be multiple Funding Opportunities to select from that are not applicable to your project.

#### **STEP 3: REGISTER FOR FUNDING OPPORTUNITY** *REVIEW ANNOUNCEMENT*

Announcement

#### ANNOUNCEMENT OF AVAILABLE FUNDS

#### NATIONAL CRIMINAL HISTORY IMPROVEMENT PROGRAM (NCHIP)

#### 2015

#### OFFERED THROUGH THE OFFICE OF ADULT AND JUVENILE JUSTICE ASSISTANCE (OAJJA)

#### APPLICATION DEADLINE: THURSDAY, FEBRUARY 19, 2015

Review the Announcement thoroughly. Notate eligibility requirements and deadlines as they are different for each Funding Opportunity.

Each Funding Opportunity may have Application and/or Intent to Apply instructions. They may be attached or there may be an embedded link within the Announcement. Please have this information ready when you begin Step 5 (Complete and Submit an Application/Intent to Apply).

### **STEP 3**: REGISTER FOR FUNDING OPPORTUNITY *REGISTER*

There are two ways to Register:

1) Scroll to the bottom of the Announcement and click *Apply Now* and confirm *Yes*, that you want to register.

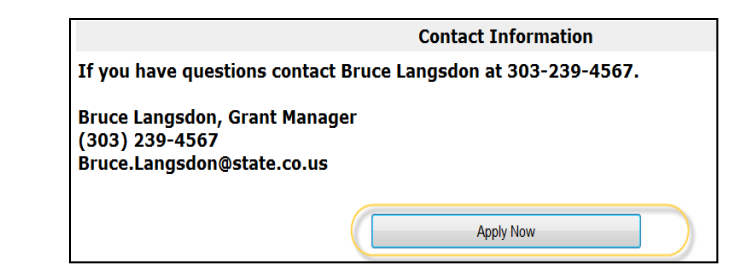

2) Click Back to Funding Opportunity Registrations and click on the Register Applicant for Funding Opportunity icon [2] and confirm **Yes**, that you want to register.

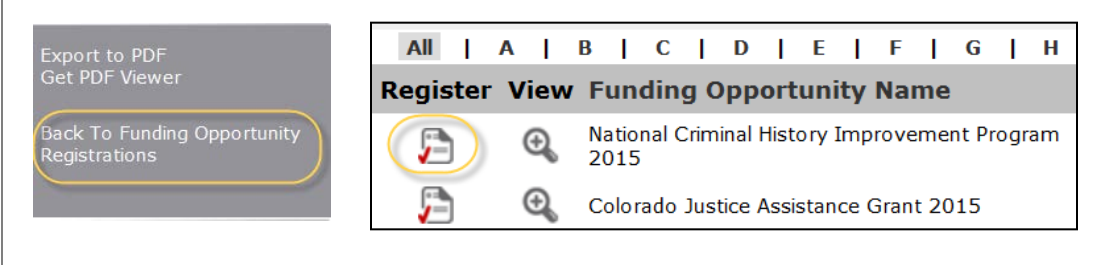

| Funding Oppo                            | rtunity Details                                    |
|-----------------------------------------|----------------------------------------------------|
| (Funding Opportunity Name:              | National Criminal History Improvement Program 2015 |
| Start Date:                             | Dec 1, 2014                                        |
| End Date:                               | Jan 1, 2026                                        |
|                                         |                                                    |
| Funding Opportu                         | inity Registration                                 |
|                                         |                                                    |
| Are you sure you wish to register I     | _JC_DCJ Test Profile 3 (63671653)?                 |
|                                         |                                                    |
| Yes                                     | Cancel                                             |
|                                         |                                                    |
| Funding Op                              | portunity Registration                             |
| · • · · · · · · · · · · · · · · · · · · |                                                    |
|                                         |                                                    |
|                                         |                                                    |
| LJC DCJ Test Profile 3                  | (63671653) has been registered.                    |
| LJC_DCJ Test Profile 3                  | (63671653) has been registered.                    |
| LJC_DCJ Test Profile 3                  | (63671653) has been registered.                    |
| LJC_DCJ Test Profile 3                  | (63671653) has been registered.                    |
| LJC_DCJ Test Profile 3                  | (63671653) has been registered.                    |
| LJC_DCJ Test Profile 3                  | (63671653) has been registered.<br>Back            |
| LJC_DCJ Test Profile 3                  | (63671653) has been registered.<br>Back            |

# **STEP 4**: CREATE A PROJECT *PROJECTS*

| 👗 LJCDCJ3                            | Project Status: Open Projects -                                                                            |
|--------------------------------------|----------------------------------------------------------------------------------------------------|
| Front Office Portal                  | Funding Opportunity Name: All Funding Opportunities                                                        |
| Browse Funding<br>Opportunities      | Projects           All   A   B   C   D   E   F   G   H   I   J   K   L   M   N   O   P   Q   R   S   T   U |
| Drofile                              | Project Name 🕈 Project Number Funding Opportunity Name Applicant Name Applicant Nu                         |
| Mr. Pione                            | This list contains no items                                                                                |
| My Account                           |                                                                                                    |
| Change Password                      |                                                                                                    |
| <b>***</b> Workspace                 | Click on <i>Projects</i> .                                                                                 |
| Applicants                           | A list of all open projects will be displayed.                                                             |
| Funding Opportunity<br>Registrations |                                                                                                    |
| Projects                             | If you are new to COGMS, it will be blank.                                                                 |
| Submissions                          |                                                                                                    |

### **STEP 4: CREATE A PROJECT** SELECT THE FUNDING OPPORTUNITY

| 2.  | LICDCJ3                                                         | Project Status: Open Projects -                                                                                                    |
|-----|-----------------------------------------------------------------|----------------------------------------------------------------------------------------------------|
|     | Front Office Portal                                             | Funding Opportunity Name: National Criminal History Improvement Program 2015 -                                                                                                    |
| Q   | Browse Funding<br>Opportunities                                 | Projects                                                                                                    |
|     | Profile                                                         | AII         A         B         C         D         E         F         G         H         I         J         K         L         M         N         O         P         Q         R         S         T         I         I         J         K         L         M         N         O         P         Q         R         S         T         I         I         J         K         L         M         N         O         P         Q         R         S         T         I         I         J         K         L         M         N         O         P         Q         R         S         T         I         I         J         K         L         M         N         O         P         Q         R         S         T         I         I         J         K         L         I         N         O         P         Q         R         S         T         I         I         I         I         I         I         I         I         I         I         I         I         I         I         I         I         I         I         I         I         I |
| 1.0 |                                                                 | Project Name 🕇 Project Number Funding Opportunity Name Applicant Name Applicant N                                                                                                    |
|     |                                                                 | This list contains no items                                                                                                    |
|     | Change Password                                                 |                                                                                                    |
| ñ   | Workspace<br>Applicants                                         | Select a Funding Opportunity from the <i>Funding Opportunity Name</i> dropdown.                                                                                                    |
|     | Funding Opportunity<br>Registrations<br>Projects<br>Submissions | Once a Funding Opportunity is selected the Add Project icon 둳 appears.<br>Click on this icon.                                                                                                    |

Note: the add button is not visible unless a Funding Opportunity is selected.

### **STEP 4**: CREATE A PROJECT *CREATE A PROJECT*

| 🦺 LJCDCJ3                                           | Create a Project               |                                                    |  |  |  |  |  |  |
|-----------------------------------------------------|--------------------------------|----------------------------------------------------|--|--|--|--|--|--|
| Front Office Portal<br>Browse Funding Opportunities | Funding Opportunity Name:      | National Criminal History Improvement Program 2015 |  |  |  |  |  |  |
| Profile<br>My Account<br>Change Password            | * Applicant Project Name:      | Meaningful Project Desription for LJC Test 3       |  |  |  |  |  |  |
| <b>Workspace</b>                                    | Save                           | Save & Add Another                                 |  |  |  |  |  |  |
| Applicants<br>Funding Opportunity<br>Registrations  | Save & Back                    | Cancel                                             |  |  |  |  |  |  |
| Projects                                            | Insert the name of the project | in the Applicant Project Name field and            |  |  |  |  |  |  |

Insert the name of the project in the *Applicant Project Name* field and then click the *Save & Back* button. Once you create a project name it CAN NOT BE CHANGED.

Applicant Project name should be descriptive title of the project. Use a short, but meaningful title for your project (50 characters or less)

Example, if you are implementing a computer upgrade, you might call your project *NCHIP Computer Upgrade 2015*. This quickly distinguishes the program area, purpose, and year of the project.

### **STEP 5:COMPLETE AND SUBMIT APPLICATION/** INTENT TO APPLY

| 🛃 ысрејз                                         | [Hide Filters] [Clear Filters] Submissions Filters                   |                                                                                 |                    |              |                   |                        |  |  |
|--------------------------------------------------|----------------------------------------------------------------------|---------------------------------------------------------------------------------|--------------------|--------------|-------------------|------------------------|--|--|
| Front Office Portal                              |                                                                      | Applicant Project                                                               | Name: All Projects |              |                   |                        |  |  |
| Browse Funding<br>Opportunities                  |                                                                      | Date Subn                                                                       | nitted: On         | •            | 23                |                        |  |  |
|                                                  |                                                                      | Project S<br>Submission Ve                                                      | Status: Open Proje | cts -        |                   |                        |  |  |
| Profile                                          |                                                                      | Associate                                                                       | Type: All          | -            |                   |                        |  |  |
| My Account                                       |                                                                      |                                                                                 |                    |              |                   |                        |  |  |
| Change Password                                  |                                                                      |                                                                                 | Filter             |              |                   |                        |  |  |
| 🏠 Workspace                                      |                                                                      |                                                                                 |                    |              |                   |                        |  |  |
|                                                  | Submissions                                                          |                                                                                 |                    |              |                   |                        |  |  |
| Applicants                                       | Project Name 🕈<br>Project Number                                     | Funding Opportunity Name<br>Step Name                                           | Start Date         | End Date     | Associate Type    | Version Date Submitted |  |  |
| Funding Opportunity<br>Registrations<br>Projects | Meaningful Project Desription<br>for LJC Test 3<br>2015-RU-15-003132 | National Criminal History Improvement<br>Program 2015<br>Application Submission | Dec 1, 2014        | Dec 31, 2025 | Primary Applicant | 1                      |  |  |
|                                                  |                                                                      |                                                                                 | 1                  |              |                   |                        |  |  |
| Submissions                                      |                                                                      |                                                                                 |                    |              |                   |                        |  |  |

Locate the Application or Intent to Apply that wish to complete and submit. Click on the Open e.Form icon **b** next to the entry you wish to complete. This will open the project form.

Follow the Application/Intent to Apply instructions provided in the Announcement.

Continuation users may need to use the *Filters* to more easily locate the project form you wish to work on.

# Returning to a partially completed Project Application

- Log into COGMS using your User ID and Password.
- Go to Submissions in the menu bar on the left.
   A list of your application names will appear.
- Click on to open your application. Use the menu bar on the left to select the section of the project application which needs further information.

# **IMPORTANT NOTES**

The software includes generic embedded instructions for every screen by clicking on the [Show] and [Hide] expandable options; however, the instructions are not specific to the State of Colorado.

# **IMPORTANT NOTES**

Click the Save button at the bottom of each COGMS screen no less than every 15 minutes to avoid system timeout and loss of unsaved information. Typing or being active in COGMS does not extend the 15 minute time out.

It is imperative that you read all the COGMS and Application Instructions.

# **HELPFUL HINTS**

- You will likely need more time with your first application in COGMS. Begin immediately.
- Some fields have a *hover* function 2 where you can get information such as definitions of terms or Zip+4 website or character limitations
- Use the Menu Bar on the left side of the page to navigate between sections of the project Application. Remember to click Save before navigating away from any page.
- Spell Check is available for certain narrative sections. You may want to create a draft in a Word document and then cut and paste into the Project Application, but again, note the character limitations.

# **Questions about COGMS?**

- If you have questions about how to setup your Applicant Profile in the COGMS system,
  - Office of Adult and Juvenile Justice Programs (OAJJA)- JAG, NCHIP, Coverdell, Juvenile Diversion, Local Law.
    - Kyle McDonald at 303-239-4452.
  - Office for Victim's Programs (OVP)- SASP, State VALE, VOCA, VAWA.
    - Laura Montoya at 303-239-4650
- If you experience technical problems about how to setup your Applicant Profile in the COGMS system, contact Lyndsay Clelland at Lyndsay.Clelland@state.co.us.